# Importer des QRU facilement avec AIKEN

## Création des questions au format Aiken

Le format Aiken permet de créer facilement des vrai-faux et questions à choix multiples à réponse unique (QRU) avec un simple éditeur de texte (le format GIFT offre plus d'options et moins de risques d'erreurs, mais n'est pas aussi simple que Aiken).

Cette méthode convient parfaitement pour des questions à réponse unique avec un **énoncé relativement court** et qui ne possède **pas d'éléments graphiques** (caractères spéciaux, images, vidéos, *etc*.).

Tutoriel vidéo : importer des questions au format Aiken

Rappel des principales règles de rédaction :

- Le libellé de la question doit se limiter à une seule ligne.
- Chaque réponse doit commencer par une seule lettre majuscule, suivie d'un point "." ou d'une parenthèse fermée ")", puis d'un espace. Retour à la ligne systématique. La ponctuation de fin de ligne n'est pas obligatoire.
- La réponse attendue doit être donnée sur la ligne qui suit et commencer obligatoirement par "ANSWER: " (notez bien les majuscules, pas d'espace avant le deux-points mais une espace après) suivi de la lettre correspondante.
- Éviter autant que possible les caractères spéciaux.
- Un saut de ligne entre deux questions.

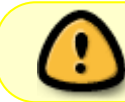

Important : Les lettres (A, B, C, etc.) et le mot "ANSWER" doivent être en majuscule sans quoi l'importation ne fonctionnera pas.

Exemples :

```
Quelle est la bonne réponse à cette question ?
A. Pas celle-ci.
B. Encore mois celle-ci.
C. Peut-être celle-ci.
D. Sûrement celle-ci.
ANSWER: D
Que signifie le M de Moodle ?
A) Modular
B) Masterized
C) Minimal
D) Middle
E) Martin's
F) None of the above
```

Last update: 22/01/2024 moodle:test:banque\_questions:importer\_aiken https://webcemu.unicaen.fr/dokuwiki/doku.php?id=moodle:test:banque\_questions:importer\_aiken 09:23

#### ANSWER: A

Conseil : Le plus simple pour être sûr de respecter le bon format informatique est d'utiliser des logiciels qui enregistrent le document directement dans le bon format et avec le bon encodage (format ".txt" avec encodage en UTF-8). Nous vous recommandons ainsi les deux logiciels suivants :

- sur Windows : **Bloc-note** ;
- sur Mac : Textedit.

### Importation des questions au format Aiken

• Pour les informations générales, se reporter à la procédure : Importer des questions

Recommandations spécifiques :

- Format de fichier : "Format Aiken".
- <u>Généraux</u> : le choix de la catégorie d'importation est le seul paramètre sur lequel il faut être vigilant (catégorie de destination des questions). Toutes les autres options de ce volet seront ignorées car non prises en charge dans le format Aiken.
- Importer des questions d'un fichier : déposer ici votre fichier au format ".txt".

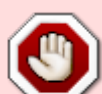

Si une erreur d'écriture empêche l'importation d'une question, la plateforme ne vous préviendra pas. Il faut contrôler vous même juste après l'import le nombre de questions pour vérifier qu'elles sont toutes bien présentes. Vous pourrez identifier les questions manquantes, corriger les éventuelles erreurs de syntaxe et relancer un import. Pour cet éventuel second import, le fichier ne devra contenir que les questions manquantes lors du premier import, sinon, la plateforme créera des questions en doublons.

Source : Moodledocs : Format Aiken

## FAQ

#### Mon importation n'a pas fonctionné correctement

- les questions sont importées mais présentent des erreurs. Supprimer-les toutes.
- ouvrir le fichier avec le bloc note et vérifier l'encodage comme indiqué ci-dessous (tout en bas à droite de la fenêtre du bloc-note) :

| 19/02/2025 10:48                                                                                                    | 3/4                                                                                                    |                                         | Import   | er des QRU facil | emen | t avec | AIKEN |
|----------------------------------------------------------------------------------------------------|----------------------------------------------------------------------------------------------------|-----------------------------------------|----------|------------------|------|--------|-------|
| TEST ENDOCRINO-1.txt - Bloc-note                                                                                                    | 'S                                                                                                    |                                         |          |                  | _    |        | ×     |
| Fichier Edition Format Affichage                                                                                                    | Aide                                                                                                    |                                         |          |                  |      |        |       |
| Concernant le syndrome de<br>A. La sécrétion du cortiso<br>B. L'ACTH est basse en cas<br>C. Il existe une prise de<br>D. Le cortisol libre urina<br>E. Ces patients ne présent<br>ANSWER: C | Cushing :<br>l est diminuée.<br>d'adénome hypophysaire corticotr<br>poids.<br>ire est normal.<br>ent pas de risque de développer u | rope.<br>un diabète ou une hypertension | n artéri | elle.            |      |        | ^     |
| Quel signe est retrouvé en<br>A. Une prise de poids<br>B. Des palpitations<br>C. Une frilosité<br>D. Une constipation<br>E. Un ralentissement psych<br>ANSWER: B                            | cas d'hyperthyroïdie ?<br>o-moteur                                                                                                 |                                         |          |                  |      |        |       |
| Il peut exister une hypoth<br>A. maladie de Basedow<br>B. nodule toxique<br>C. thyroïdite d'Hashimoto<br>D. goitre multinodulaire t                                                         | yroïdie en cas de :<br>oxique                                                                                                    |                                         |          |                  |      |        | v     |
| <                                                                                                    |                                                                                                    |                                         |          |                  |      |        | >     |
|                                                                                                    |                                                                                                    | Ln 1, Col 1                             | 100%     | Windows (CRLF)   | ANS  |        | .:    |

• Ici, le fichier était encodé en ANSI au lieu de l'UTF8. Pour corriger, cliquer sur "Enregistrer sous" puis choisir l'encodage UTF8 :

| Enregistrer sous                        |                                                     | ×              |
|-----------------------------------------|-----------------------------------------------------|----------------|
| $\leftarrow \rightarrow \cdot \uparrow$ | ≪ Documents → Tutos → Aiken v Ö Rechercher dans :   | Aiken 🔎        |
| Organiser 🔻 🛛 No                        | Nouveau dossier                                     | EE 🕶 😮         |
| 🔒 mars-avril                            | Nom Modifié le                                      | Туре           |
| Nages                                   | Test d'import question.txt         07/05/2020 16:51 | Document texte |
| Cahier des ch                           | harg                                                |                |
| Musique                                 |                                                     |                |
| numérique                               |                                                     |                |
| SCYLLA Abys                             | s                                                   |                |
| 📥 OneDrive                              |                                                     |                |
| 💻 Ce PC                                 |                                                     |                |
| 📃 Bureau                                |                                                     |                |
| 🔮 Documents                             | v <                                                 | >              |
| Nom du fichier :                        | TEST ENDOCRINO-2 txt                                |                |
| Tree .                                  | Eichiers texts (* txt)                              |                |
| iype.                                   |                                                     |                |
| ∧ Masquer les dossi                     | siers Encodage : ANSI ~ Enregistrer                 | Annuler        |
|                                         | UTF-16 LE                                           |                |
|                                         | UTF-16 BE                                           |                |
|                                         | UTF-8 avec nomenclatu                               |                |

• cliquer sur "Enregistrer" et réessayer l'import dans la plateforme.

Last update: 22/01/2024 09:23

From: https://webcemu.unicaen.fr/dokuwiki/ - CEMU

Permanent link:

× https://webcemu.unicaen.fr/dokuwiki/doku.php?id=moodle:test:banque\_questions:importer\_aiken

Last update: 22/01/2024 09:23